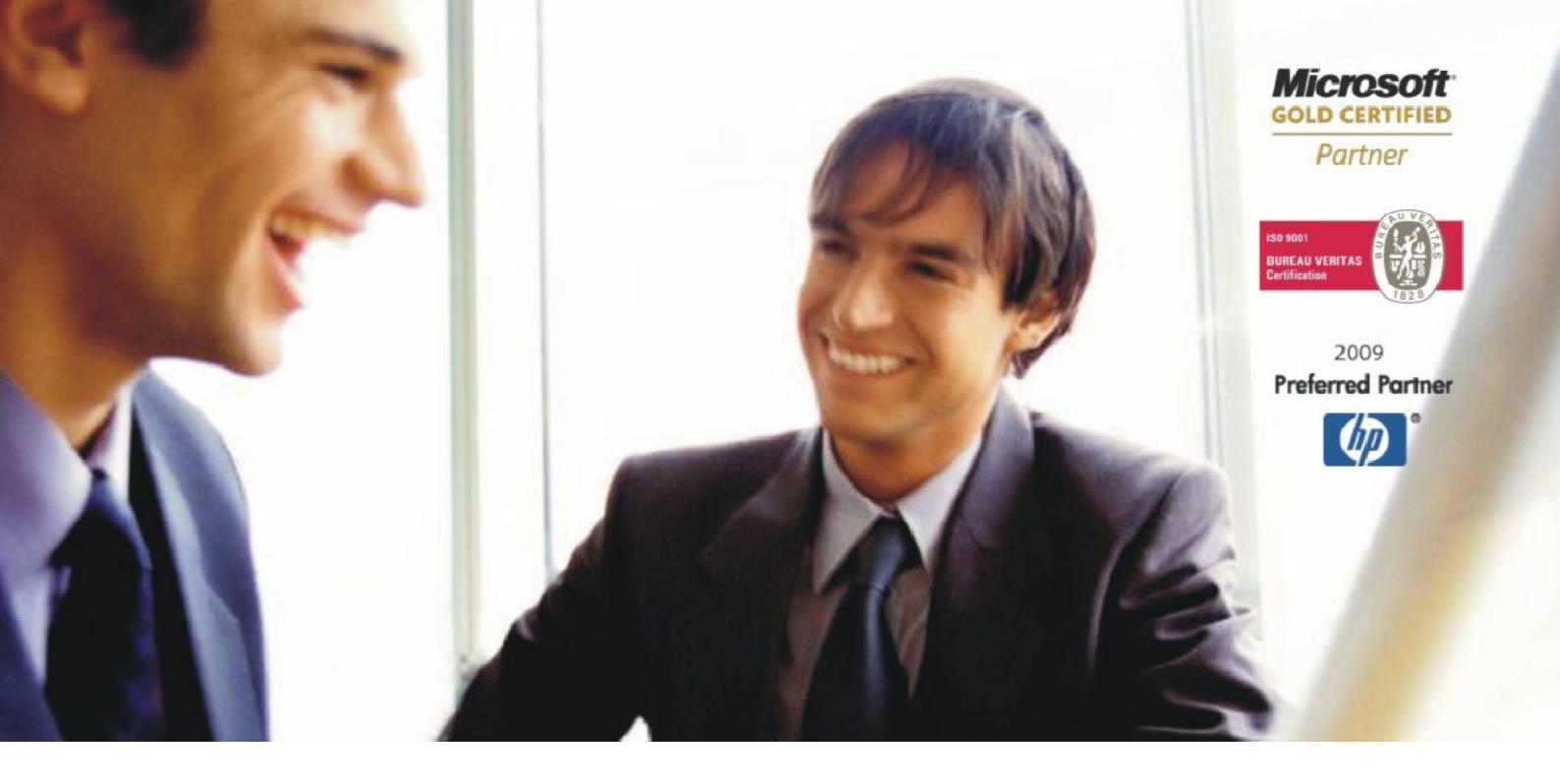

Veleprodaja | Maloprodaja | Storitve | Računovodstvo | Proizvodnja | Gostinstvo | Turizem | Hotelirstvo | Ticketing | CRM | Internetna trgovina | Izdelava internetnih strani | Grafično oblikovanje

# NAVODILA IN POJASNILA K VERZIJI BIROKRAT – 8.0.0010 (ali višje)

Datum izida: 29.7.2013

### Dopolnitve verzije programa Birokrat 8.0.0010 in višje:

### 1. Izstavitev računov s starimi davčnimi stopnjami v letu 2013A

Za izdelavo računa s starimi davčnimi stopnjami (20% in 8,5%) v letu 2013A, morate imeti v poslovnem letu 2013 odprto dobavnico. V primeru, da dobavnice v poslovnem letu 2013 nimate, jo lahko naredite sedaj in ponovite prenos odprtih dobavnic v poslovno leto 2013A (Poslovanje – Otvoritve prejšnjih let – Prenos otvoritev količinsko odprtih dobavnic).

Znesek na dobavnici naj bo enak znesku računa, ki se bo nanašal na stare davčne stopnje (20% in 8,5%).

|          | Izvor do  | kumenta | Dobavnica iz otvoritve 🗾 🚽              |  |
|----------|-----------|---------|-----------------------------------------|--|
| Številka |           |         | Predračun<br>Dobavnica                  |  |
|          |           |         | Delovni nalog<br>Predračun iz otvoritve |  |
|          |           |         | Dobavnica iz otvoritve                  |  |
| ust      | Izvor št. |         | Gotovi izdelek<br>POS dobavnica         |  |
|          |           |         |                                         |  |

V poslovnem letu 2013A naredite račun, ki ima izvor dokumenta »dobavnica iz otvoritve«.

**POMEMBNO!** Tako izdelan dokument mora imeti datum za DDV večji od 1.7.2013 – v obračun DDV ga morate zajeti v poslovnem letu 2013A.

#### 2. Izstavitev računov z mešanimi davčnimi stopnjami (20%, 22%, 8,5% ter 9,5%):

Za izdelavo računa z mešanimi davčnimi stopnjami (20%, 22%, 8,5% ter 9,5%) morate imeti v poslovnem letu 2013 odprto dobavnico.

V primeru, da dobavnice v poslovnem letu 2013 nimate, jo lahko naredite sedaj in ponovite prenos odprtih dobavnic v poslovno leto 2013A (Poslovanje – Otvoritve prejšnjih let – Prenos otvoritev količinsko odprtih dobavnic).

Znesek na dobavnici naj bo enak znesku računa, ki se bo nanašal na stare davčne stopnje (20% in 8,5%).

#### PRAVNA OSEBA d.o.o.

#### Račun : 00010-2013 Datum : 30.07.2013 Valuta : Kraj izdaje : Datum dob. blaga/opr. storitve : 30.06.2013

Na podlagi dobavnice številka : 00004-2013 (Datum dob. blaga/opr. storitve : 30.06.2013), vam dobavljamo : Znesek br. Cena brez Št. Opis Količina EM DDV Cena z DDV DDV DDV 1 ČAROVNICA 10 kos 100,00 20 % 120,00 1.000,00 2 TELEFON IGRAČA 10 kos 100,00 20 % 120,00 1.000,00 Znesek brez DDV skupaj 2.000,00 400,00 DDV skupaj Znesek z DDV skupaj 2.400,00 Z besedo EUR: dvatisočštiristo 00/100 2.400,00 Specifikacija davka Opis davka Stopnja davka Osnova brez davka Znesek davka DDV 20 % 2.000,00 400.00 20,00 Specifikacija plačil

| Način plačila                                                                              | Datum plačila   | Znesek plačila |  |
|--------------------------------------------------------------------------------------------|-----------------|----------------|--|
| Prejeto predplačilo (Avansni račun 00004 18) z dne 30.06.2013 od tega davek (20%) : 400,00 | 30.06.2013      | 2.400,00       |  |
|                                                                                            | Skupaj plačano: | 2.400,00       |  |

Pri plačilu se sklicujte na številko 00010-2013 ! Prosimo, da račun poravnate do valute plačila.

S spoštovanjem,

V poslovnem letu 2013A naredite račun, ki ima izvor dokumenta dobavnica iz otvoritve. Na isti račun dodajte artikle, ki se nanašajo na nove davčne stopnje (22% in 9,5%).

Glejte tudi spodnje nasvete za izdelavo takega dokumenta, ki se nanašajo na pravilno vodenje zalog in na davčno smiselnost izdelave takega dokumenta.

Če imate za takšen račun odprt tudi avansni račun v letu 2013, račun tudi zaprite z avansnim računom (glej točko 3., Zapiranje avasnih računov iz otvoritve – iz leta 2013).

#### PRAVNA OSEBA d.o.o.

#### Račun : 00011-2013

Datum: 30.07.2013

Valuta :

Kraj izdaje :

Datum dob. blaga/opr. storitve : 30.06.2013

Na podlagi dobavnice številka : 00005-2013 (Datum dob. blaga/opr. storitve : 30.06.2013), vam dobavljamo :

| Št. Opis                                         | Količina                                    | EM Cena brez                    | DDV      | Cena z DDV | Znesek br.<br>DDV |  |
|--------------------------------------------------|---------------------------------------------|---------------------------------|----------|------------|-------------------|--|
| 1 Hrana 1                                        | 100                                         | kos 9,13                        | 9,5 %    | 10,00      | 913,24            |  |
| 2 PUNČKA BABUŠKA                                 | 100                                         | kos 10,00                       | 20 %     | 12,00      | 1.000,00          |  |
| 3 ČAROVNICA/PALČKI                               | 100                                         | kos 10,00                       | 20 %     | 12,00      | 1.000,00          |  |
| 4 BARVICE TEMPERE                                | 100                                         | kos 2,50                        | 22 %     | 3,05       | 250,00            |  |
|                                                  | Zne                                         | Znesek brez DDV skupaj 3.163,24 |          |            |                   |  |
|                                                  |                                             | DDV skupaj                      |          |            | 541,76            |  |
|                                                  |                                             | Znesek z DDV skupaj             |          |            | 3.705,00          |  |
| Z besedo EUR: tritisočsedemstopet 00/            | /100                                        |                                 |          |            | 3.705,00          |  |
| Specifikacija davka                              |                                             |                                 |          |            |                   |  |
| Opis davka                                       | Stopnja davka                               | Osnova brez d                   | avka     | Znes       | sek davka         |  |
| DDV 9,5 %                                        | 9,50                                        | 9                               | 13,24    |            | 86,76             |  |
| DDV 20 %                                         | 20,00                                       | 2.0                             | 2.000,00 |            | 400,00            |  |
| DDV 22 %                                         | 22,00                                       | 2                               | 250,00   |            | 55,00             |  |
| Specifikacija plačil                             |                                             |                                 |          |            |                   |  |
| Način plačila                                    |                                             | Datum plačil                    | а        | Znes       | ek plačila        |  |
| Prejeto predplačilo (Avansni račun 00005 18) z o | dne 30.06.2013 od tega davek (20%) : 400,00 | 30.06.2013                      |          |            | 2.400,00          |  |
|                                                  |                                             | Skupaj pla                      | čano:    |            | 2.400,00          |  |
|                                                  |                                             | Ostane za pl                    | ačilo:   |            | 1.305,00          |  |
|                                                  |                                             |                                 |          |            |                   |  |

Pri plačilu se sklicujte na številko 00011-2013 ! Prosimo, da račun poravnate do valute plačila.

S spoštovanjem,

ImeDirektorja

**POMEMBNO!** Tako izdelan dokument mora imeti datum za DDV večji od 1.7.2013 – v obračun DDV ga morate zajeti v poslovnem letu 2013A.

#### NASVETI:

 Izdelava dokumenta z mešanimi davčnimi stopnjami je smiselna samo za kupca, ki je nezavezanec za DDV ali končni potrošnik.

Za davčne zavezance (davčni zavezanci, ki imajo 100% odbitek DDV-ja), je cena brez davka nespremenjena in lahko zanje davčno pravilno naredite dokument, ki ima v celoti samo nove davčne stopnje in je zaprt z avansnim računom iz otvoritve. Predlagamo, da dokument naredite kot je napisano v točki 3. Namreč, za kupce, ki so davčni zavezanci (davčni zavezanci, ki imajo 100% odbitek DDV-ja) izdelava takega dokumenta ni smiselna in vam povzroča samo dodatno delo. Finančnega učinka ni, razen da kupec založi razliko 2% DDV za nekaj časa – pri obračunu DDV, se mu DDV namreč povrne).

# Primer, ko se račun z mešanimi davčnimi stopnjami nanaša na enake artikle, za katere se vodi v 2013A zaloga in se bodo pojavili 2x na dokumentu.

Na dobavnici, ki jo kreirate v letu 2013 (odprta dobavnica) uporabite artikle kot storitve (zaradi pravilnega vodenja zalog) – ker se bodo vsi artikli kot proizvodi (imajo določeno vodenje zalog) razknjižili v letu 2013A. Tak račun boste naredili iz dobavnice iz otvoritve in nato nanj dodatno dodali proizvode, za katere v 2013A vodite zalogo.

**POMEMBNO!** Ko boste boste v letu 2013 odpirali artikle (storitve) z novimi šiframi – jih obvezno z enakimi šiframi odprite tudi v letu 2013A!

**NASVET!** Če artiklov letu 2013 nimate odprtih in boste odpirali nove, predlagamo, da odprete samo en artikel s splošnim imenom Proizvod/Artikel/Blago ipd... – mu določite davek od prometa storitev in ga pod enako šifro odprete tudi v letu 2013A. Na dobavnici v letu 2013 pa v komentar napišete opis artikla, da kasneje sledite, na kateri artikel se nanaša.

S tako izdelanim dokumentom se bo zaloga razknjižila samo enkrat. Pri vpisovanju vrednosti za artikle, pa boste morali razdeliti dokument vrednostno glede na plačilo, ki se nanaša na stare in na nove davčne stopnje.

## 3. Zapiranje avansnih računov iz otvoritve (iz leta 2013)

V poslovnem letu 2013A naredite račun po novih davčnih stopnjah in ga zaprite z »avansnim računom iz otvoritve« (iz leta 2013).

**NASVET!** V primeru, da odprtega avansnega računa v letu 2013A ne vidite, ponovite prenos avansov v leto 2013A (Poslovanje – Otvoritve prejšnjih let – Prenos otvoritev avansov).

**POMEMBNO!** Tako izdelan dokument mora imeti datum za DDV večji od 1.7.2013 – v obračun DDV ga morate zajeti v poslovnem letu 2013A.

#### 4. Izstavitev dobropisov v poslovnem letu 2013A s starimi davčnimi stopnjami

V poslovnem letu 2013A naredite dobropis, ki se nanaša na račun iz otvoritev (leto 2013). Program bo na dobropisu uporabil enake davčne stopnje, kot so na izvornem dokumentu.

**POMEMBNO!** Tako izdelan dokument mora imeti datum za DDV večji od 1.7.2013 – v obračun DDV ga morate zajeti v poslovnem letu 2013A.